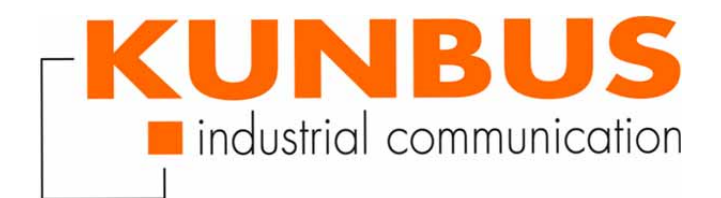

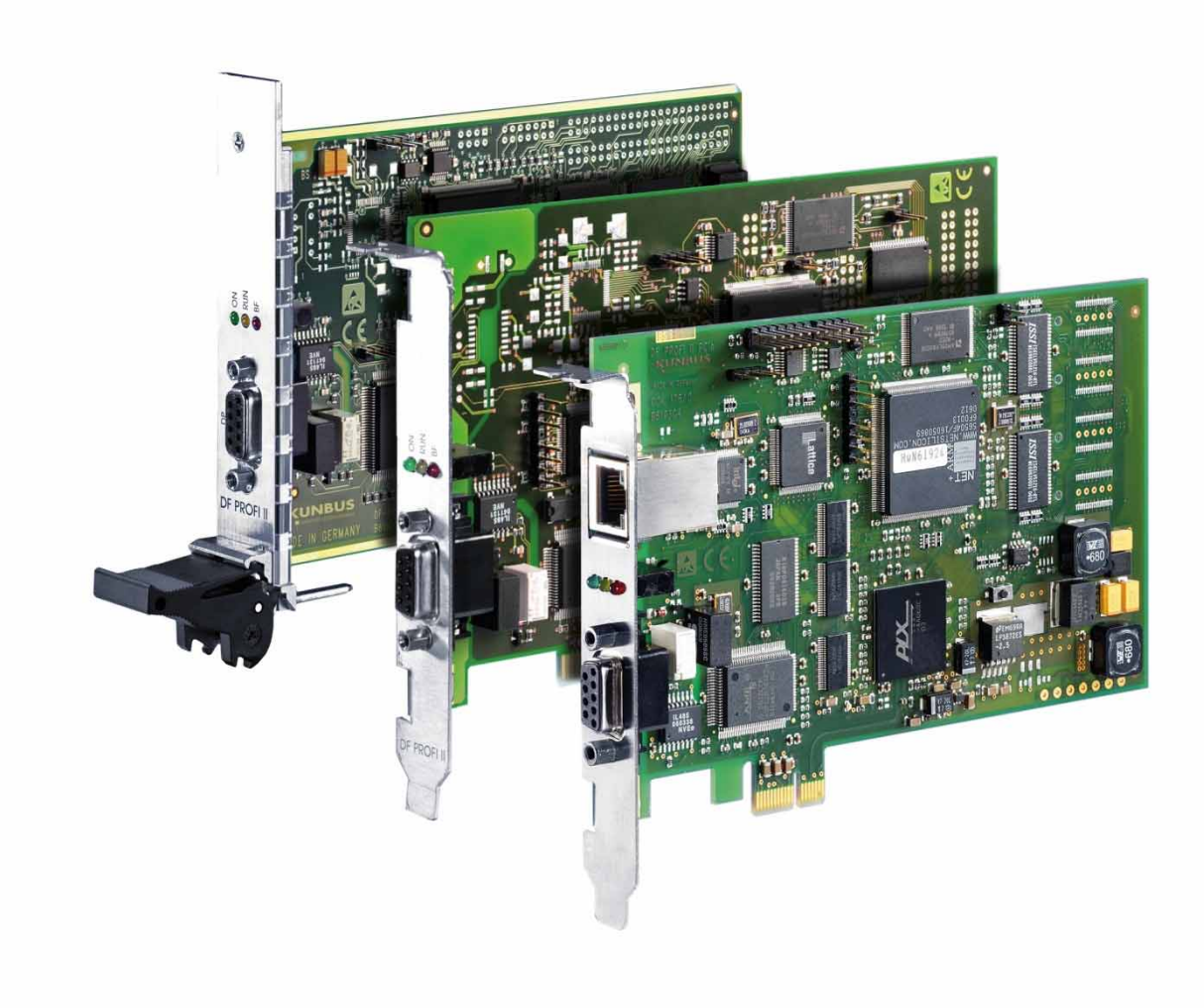

# Getting started Linux DF PROFI II

28/11/2017

## 1 Disclaimer

### © 2016 KUNBUS GmbH, Denkendorf (Deutschland)

The contents of this user manual have been prepared by the KUNBUS GmbH with the utmost care. Due to the technical development, the KUNBUS GmbH reserves the right to change or replace the contents of this user manual without prior notice. You can always obtain the latest version of the user manual at our homepage: www.kunbus.de

The KUNBUS GmbH shall be liable exclusively to the extent specified in General Terms and Conditions (www.kunbus.de/ agb.html).

The contents published in this user manual are protected by copyright. Any reproduction or use for the in-house requirements of the user is permitted. Reproduction or use for other purposes are not permitted without the express, written consent of the KUNBUS GmbH. Contraventions shall result in compensation for damages.

### **Trademark protection**

- KUNBUS is a registered trademark of the KUNBUS GmbH
- Linux is a registered trademark of Linus Torvalds
- PROFIBUS is a registered trademark of PROFIBUS International KUNBUS GmbH

Heerweg 15 C 73770 Denkendorf Germany

www.kunbus.de

## Table of content

| 1 Disclaimer                   | 2   |
|--------------------------------|-----|
| 2 Validity                     | 4   |
| 3 Install Driver               | 5   |
| 4 LED Indication               | 6   |
| 5 Operation as PROFIBUS Master | 7   |
| 6 Operation as PROFIBUS Slave  | . 9 |
| 7 Sample Program               | 10  |

# 2 Validity

This document describes the installation of the software and the configuration of the DF PROFI II with Linux.

## 3 Install Driver

- Install the DF PROFI II PCI/CPCI/PCIe board in your PC system.
   Please note, if a DF PROFI II CPCI board is used, the board does not support Hot Plugging. If installing/ uninstalling the board, the Compact PCI system must be switched off and the power supply must be interrupted.
- Your PC system is switched on.
- Start the Shellscript DFPROFI\_II-INSTALL.sh from the KUNBUS driver DVD.
- Insert the directory where the package should be installed. Default directory is /usr/local. The software will be installed in subdirectory dfprpci (input is marked yellow).

```
Installing
    DFPROFI II PCI for Linux/i386
Where would you install the DFPROFI II-PCI package?
(normally will be installed in directory named '/usr/local/' or
'/opt/'.)
[Default /usr/local, or 'q' to quit] /usr/local
DFPROFI_II_PCI package will be installed in /usr/local/dfprpci
Installing...dfpr II pci.rpm
Preparing....
               1:DFPROFI_II_PCI
               copy dfprpci.o
DFPROFI II-PCI package installation complete.
Do you want to start driver now ? [yn]
#
```

Figure 1: Install driver

### 4 LED Indication

### Green LED:

- On: Firmware loaded and started.
- Off: Firmware not loaded.

#### Yellow LED:

- On: PROFIBUS started.
- Off: PROFIBUS stopped.

#### Red LED:

- On: PROFIBUS failure (at least one Slave is not connected to the bus or with external diagnosis).
- Off: No PROFIBUS failure.

### 5 Operation as PROFIBUS Master

The PROFIBUS configuration is carried out by the KUNBUS PROFIBUS configuration tool Configurator III.exe. At the Moment, Configurator III.exe is only available for Windows operating systems. But you can copy the configuration file to a Linux system:

- ✓You have a Windows PC.
- Insert the driver dvd.
- Open the folder "Konfigurator\_III".
- Select the file "setup.exe" with double click.
- Follow the installation instructions.
  - $\Rightarrow$  You have installed Configurator III.
- Create a configuration.

You will find a detailed description of Configurator III in the online help.

- Safe the configuration.
  - ⇒ You have created a \*.CFG-file.
- Copy the \*.CFG-file to the PC where the DF PROFI II is installed.
- Start DF PROFI II Configuration Loader on your Linux PC.
  - ⇒ The following dialogue box will open:

| 😌 DFPROFI II Cor     | nfigurati | ion Loader 🥤             | Ĩ                                                                                                    | _ X     |
|----------------------|-----------|--------------------------|----------------------------------------------------------------------------------------------------|---------|
| DFPROFI II           |           | C                        | MSOF                                                                                                    | 7       |
| 🏶 Warning 🏼 🎐        | -         |                          | , in the second second s | _ X     |
| Please close all app | OK        | ise the DFProfi II board | d(s) before down                                                                                                    | nload ! |
|                      |           | Start                    | Cancel                                                                                                    |         |

Figure 2: Close application

- · Close all applications, which access to DF PROFI II with "OK".
  - ⇒ The following dialogue box will open:

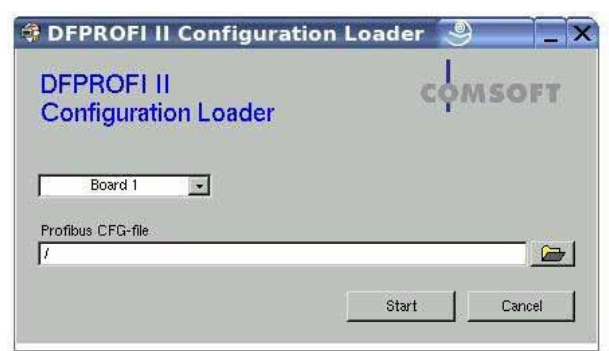

Figure 3: Select path

• Click on the folder symbol.

|                |         |          |        | - |
|----------------|---------|----------|--------|---|
|                | dfprpci | <u>.</u> |        |   |
| Ddn            |         | <u></u>  |        |   |
| Cidriver       |         |          |        |   |
| 🗋 lib          |         |          |        |   |
|                |         |          |        |   |
|                |         |          | 04     | r |
|                |         | × _      | UN     | 1 |
| Choose CFG fil | el      |          | Cancel |   |
|                |         |          |        | 1 |

Figure 4: Select file

- Select the configuration file
- Click "OK"
- · Click "Start"
  - ⇒ The configuration file is loaded on DF PROFI II.
  - $\Rightarrow$  DF PROFI II is now ready to use.

| KUNBUS Configurator III - Unbenannt - [PROFIB'         Projekt Ansicht Profibus Online Op         Projekt Ansicht Profibus Online Op         Projekt Ansicht Profibus Online Op         Projekt Ansicht Profibus Online Op         Projekt Ansicht Profibus Op         Projekt Op         Projekt Op     < | US Buskonfig<br>ptjonen <u>W</u>                                                                                                    | uration 1]<br>erkzeuge <u>F</u> enster | jilfe                             |                    |     | _ # X |
|----------------------------------------------------------------------------------------------------|----------------------------------------------------------------------------------------------------|----------------------------------------|-----------------------------------|--------------------|-----|-------|
|                                                                                                    | (3) ET 200M<br>(3) ET 200M<br>(3) ET 200M<br>(3) ET 200M<br>(3) ET 200M<br>(5) DF PROF<br>(7) FPS<br>(6) FPL DP<br>(6) FPL DP<br>(6) |                                        |                                   |                    |     |       |
| Profinet Device                                                                                                    | Slave. (                                                                                                    | Jrns                                   | derate-Frad. Floribus DF (deneral | COMSOFT dimpropris |     |       |
| Profinet Controller                                                                                                    | 5100                                                                                                    | 0v11 0v21                              | 2 Bute In /2 Bute Out             | 0 1                | 0 1 |       |
|                                                                                                    |                                                                                                    |                                        |                                   |                    |     |       |
| e [] >                                                                                                    |                                                                                                    | 1                                      | 1                                 |                    | 1   |       |

Figure 5: Configuration tool Configurator III

## 6 Operation as PROFIBUS Slave

If you are using the DF PROFI II as DP Slave you must not download a configuration file. The necessary initialization must be carried out directly by the application.

Please note that you will find detailed information about the initialization of the board as DP Slave in the source code of the PROFIBUS sample program (see chapter "example program").

### 7 Sample Program

The delivery package includes a detailed C/C++ sample code.

You will find the sample program in the installed directory (default: /usr/ local/dfprpci). It is a Windows 32-Bit console application focused on the DF PROFI II programming interface. The sample does not support any graphical features for the sake of clarity. The sample program includes the following features:

- Initializing the DF PROFI II board
- DP Master Operation:
  - Start the DF PROFI II board
  - Write/Read of I/O data and diagnostic information

DP Slave Operation:

- Initializing the DF PROFI II board
- Write/Read of I/O data

# Please note, that the source code of the sample program has to be adapted to the configuration of the DP Master.

- Start the sample program DF\_PROFI\_2\_PCI\_Demo
- If you have more than one installed DF PROFI II boards you must start

the sample program with parameters:

DF\_PROFI\_2\_PCI\_Demo 1 1 (1.parameter board, 2. channel, default 1)

DF\_PROFI\_2\_PCI\_Demo 2 1 (1.parameter board, 2. channel, default 1)

 $\Rightarrow$  The following menu will open:

```
DFProfi-2-PCI Test Programm V1.2

I Initialize hardware :

O Open channel :

C Close channel :

S Start profibus Traffic :

G Get Process Data :

P Put Process Data :

E Exchange processdata :

D Get diagnose from slave :

L Set Debug Level for RS232:

A Init as Slave :

F PutGet SlaveData :

Esc End

Your Input:
```

Figure 6: DF PROFI II test program

| Command | Function                                                               | Operation<br>mode |
|---------|------------------------------------------------------------------------|-------------------|
| I       | First enter: Initialize DF PROFI II<br>Second enter: Close DF PROFI II | Master/Slave      |
| 0       | Open communication channel                                             | Master/Slave      |
| С       | Close communication channel                                            | Master            |
| S       | Start PROFIBUS                                                         | Master            |
| G       | Read process data                                                      | Master            |
| Р       | Write process data                                                     | Master            |
| E       | Read/write process data                                                | Master            |
| D       | Read diagnosis data of a slave                                         | Master            |
| L       | Read out errors (only for support)                                     | Master            |
| А       | Initialize Slave                                                       | Slave             |
| F       | Read/write data of a Slave                                             | Slave             |
| Esc     | Close program                                                          | Master/Slave      |

Tabelle 1: Commands

Using DF PROFI II as DP Master

- ✓You have loaded a valid PROFIBUS configuration to the DF PROFI II.
- Press "I"
  - ⇒ The DF PROFI II is initialized.
  - $\Rightarrow$  The green light in the front panel of the board is switched on.
- Press "O".
  - $\Rightarrow$  A communication channel will open.
- Press "S"
  - $\Rightarrow$  PROFIBUS is starting.
  - The yellow light in the front panel of the board is switched on. If not all configured Slaves are working properly, e.g. if one Slave is not connected, the red light is switched on additionally.
- $\Rightarrow$  Now you can use DF PROFI II as DP Master.

#### Using DF PROFI II as DP Slave

- ∘ Press "I"
  - ⇒ DFPROFIII is initialized. The DF PROFI II is initialized.
  - $\Rightarrow$  The green light in the front panel of the board is switched on.
- Press "O"
  - $\Rightarrow$  A communication channel will open.
- Press "A"
  - $\Rightarrow$  The DF PROFI II is initialized as DP Slave.
- $\Rightarrow$  Now, you can use DF PROFI as DP Slave.

The sample program defines the following as default:

| Baudrate:          | 1.5 MBit (6)                                           |
|--------------------|--------------------------------------------------------|
| PROFIBUS address:  | 11                                                     |
| I/O-Konfiguration: | 4 Byte Input / 4Byte Output<br>(CFG-Bytes: 0x13, 0x23) |

You can find all possible I/O configurations (necessary CFG Bytes included) in the DFPROFI GSD-File. The configuration of the DP Slave must be identical with the configuration of the DP Master.

Beispielprogramm beenden

- Press "I"
  - $\Rightarrow$  The connection to the PROFIBUS is closed.
- Press "C"
  - $\Rightarrow$  The Communication channel is closed.
- Press "Esc"
- $\Rightarrow$  The program is closed.